## Procédure création d'un ticket

| <b>G</b> LPI                                          |  |
|-------------------------------------------------------|--|
| Connexion à votre compte                              |  |
| Identifiant                                           |  |
| Mot de passe                                          |  |
| Source de connexion                                   |  |
| Server-local.assumer.local *                          |  |
| Se connecter                                          |  |
| GLPI Copyright (C) 2015-2023 Teclib' and contributors |  |
|                                                       |  |

1) Connectez-vous à votre compte GLPI en utilisant votre nom d'utilisateur et votre mot de passe.

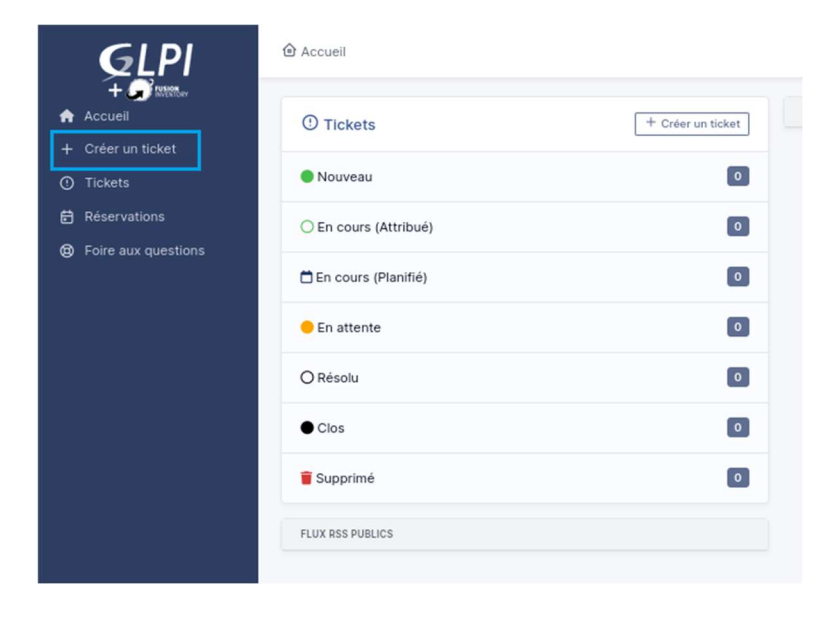

2) Une fois que vous êtes connecté, vous verrez une page d'accueil avec plusieurs options. Cliquez sur l'option « Créer un ticket » pour ouvrir le formulaire de création de ticket.

| GLPI                |                                            |                                  | Self-Service<br>té racine (structure complète) |
|---------------------|--------------------------------------------|----------------------------------|------------------------------------------------|
| Accueil             | Description de la demande ou de l'incident |                                  |                                                |
| + Créer un ticket   |                                            |                                  |                                                |
| ① Tickets           | Tune                                       | -                                |                                                |
| 🛱 Réservations      | incident.                                  | •                                |                                                |
| Foire aux questions | Catégorie                                  | * i                              |                                                |
|                     | Urgence Moyenne                            | •                                |                                                |
|                     | Éléments associés +                        |                                  |                                                |
|                     | Observateurs                               |                                  |                                                |
|                     | Titre                                      |                                  |                                                |
|                     | Description 4                              |                                  |                                                |
|                     | Paragraphe V                               | В І <u>А</u> ∨ <u>е</u> ∨ …      |                                                |
|                     |                                            |                                  |                                                |
|                     |                                            |                                  |                                                |
|                     |                                            |                                  |                                                |
|                     |                                            | 4                                |                                                |
|                     | Fic                                        | hier(s) (2 Mio maximum) i        |                                                |
|                     | Glissez                                    | et déposez votre fichier ici, ou |                                                |
|                     | Parcouri                                   | r Aucun fichier sélectionné.     |                                                |
|                     |                                            |                                  |                                                |
|                     |                                            | + Soumettre la demande           |                                                |
|                     |                                            |                                  |                                                |
|                     |                                            |                                  |                                                |
| ≪ Réduire le menu   |                                            |                                  |                                                |

3) Sur le formulaire rentrez le type de tickets, la catégorie, l'urgence, l'organisateur du ticket, le titre de votre demande ainsi qu'une description du problème (assurez-vous de fournir autant de détails possible).

Si des images du problème vous semblent nécessaire, vous pouvez inclure des pièces jointes.

Une fois le formulaire rempli, appuyez sur « soumettre » vous recevez alors un numéro de demande

|                                                                                                    | Self-Service<br>_té racine (structure complète)                                                                                                    |
|----------------------------------------------------------------------------------------------------|----------------------------------------------------------------------------------------------------|
| Caractéristiques - Statut + est + Non clos +                                                                                                    |                                                                                                    |
| 🗇 régle j 🕘 régle globble j (*) groupe j 🥰 Richercher 🖞 💿                                                                                                    |                                                                                                    |
|                                                                                                    | ATTRIBUÉ À - TECHNICIEN CATÉGORIE TTR                                                                                                    |
| Point initial and the second second sec |                                                                                                    |
|                                                                                                    |                                                                                                    |
|                                                                                                    |                                                                                                    |
|                                                                                                    |                                                                                                    |
|                                                                                                    | Accuri / O Totker     Caractéristiques - Statut + est + Non clos +     Origing Ginada Ginada (I groupe) E Reckercher      Origing Ginada (I groupe) E Reckercher      Origing Ginada (I groupe) E |

4) Vérifiez l'état de votre ticket en cliquant sur « Tickets » sur la page d'accueil puis sur le titre de votre demande. Vous apercevrais ici l'avancement de votre ticket ainsi que les réponses des informaticiens.

| GLPI                                                                                                    |                                                                                                    | * Q 🕏                                                                                                    | Self-Service<br>4 racine (structure complète)                                                                                                    |
|----------------------------------------------------------------------------------------------------|----------------------------------------------------------------------------------------------------|----------------------------------------------------------------------------------------------------|----------------------------------------------------------------------------------------------------|
| + 🗩 Miller<br>Accuel                                                                                      |                                                                                                    | Pc non fonctionelle (1)                                                                                                    | וער                                                                                                    |
| <ul> <li>+ Créer un ticket</li> <li>Tickets</li> <li>Réservations</li> <li>Foire aux questions</li> </ul> | Ticket     1       Statistiques     Base de connaissances       Éléments     Historique       Tous     Z | US<br>Cres: © Fy s3 minutes per A<br>Pe non fonctionelle<br>Bonjours,<br>Mon PC rei fonctionne plus depuis ce matrix<br>CI<br>Dres: © A finater.per A gie<br>Bonjour,<br>Un technicien viendra régler le problème dans la journée.<br>A Hudrek | © Ticket ∧<br>Date d'ouverture<br>2023-03-1414:59:22<br>Type<br>Incident •<br>Catégorie<br>Catégorie<br>• 1<br>Statut<br>• Nouveau<br>Source de la demande<br>Helpoesk • 1<br>Urgence<br>Moyenne •<br>Impact<br>Moyenne •<br>Validation<br>Validation |
| 🛠 Réduire le menu                                                                                         |                                                                                                    | O Réponse -                                                                                                    |                                                                                                    |